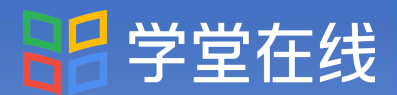

# 数字化转型背景下 新形态教材建设专题培训

# 课程及学时证书领取步骤

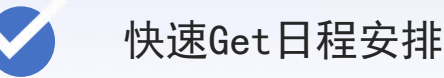

S S

如何观看直播课程?

如何回看课程?

如何下载证书?

课程班主任:沈老师13601295804(微信同号) 5.20-5.21

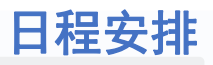

| 时间                   | 内容                                                                                            | 形式               |
|----------------------|-----------------------------------------------------------------------------------------------|------------------|
| 5月20日<br>9:00-11:30  | 专家讲座:《新时代背景下高校教材出版的新趋势<br>和新要求》<br>·新形势下高校教材建设工作的发展趋势<br>·教材编排的设计思路与教材编写规范<br>·教材申报编写中需要注意的问题 |                  |
| 5月20日<br>14:00-16:30 | 专家讲座:《数字化转型背景下的新形态教材建设》<br>·我国近年来教材建设的国家政策研读<br>·以具体高校为例谈教材建设的发展与举措<br>·打造新形态教材的意义和方式         | 黄河雨课堂            |
| 5月21日<br>9:00-11:30  | 经验分享:《一流课程背景下的新形态教材建设》<br>·课程标准与教材编写指导思想<br>·一流本科课程建设与教材建设<br>·教材开发、团队组建与内容凝练                 | 页内的床室<br>公众号/小程序 |
| 5月21日<br>14:00-16:30 | 案例分析:《高校专业基础课程教材建设》<br>·C++教材建设现状<br>·C++教材建设成果<br>·教材建设在教学改革中的作用                             |                  |

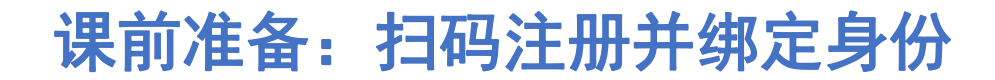

第一步:扫描下方二维码

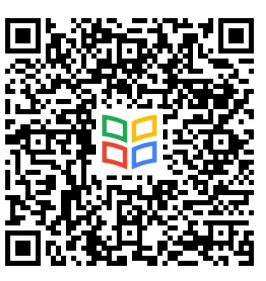

如之前未绑定过黄河雨课堂则需要填写以下信息 如之前绑定过,此页会跳过至下一页

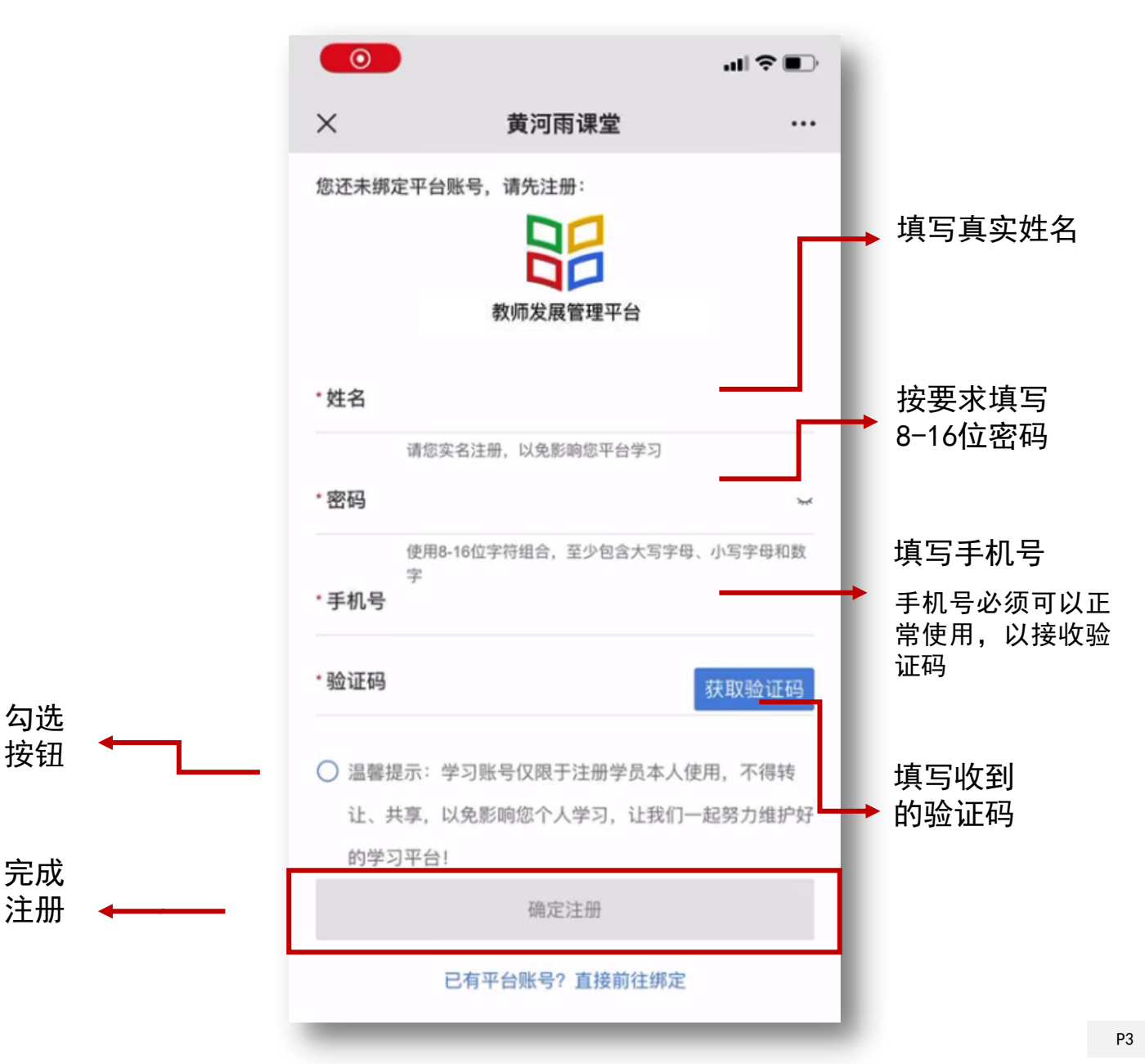

# 课前准备: 扫码注册并绑定身份

### 第二步:认真填写如下信息

标红部分请务必正确填写,否则无法正常记录学习数据

| ×                | 培训报名                                  | •••    |
|------------------|---------------------------------------|--------|
| 12.2数字化<br>学团队改革 | X转型背景下基层教学约<br>查创新                    | 组织建设与教 |
|                  |                                       |        |
|                  |                                       |        |
| * 此夕             | · · · · · · · · · · · · · · · · · · · |        |
| ~ 注白             | 儿石帅                                   |        |
| * 性别             | 〇 男 💿 女                               |        |
| * 手机号            | 1                                     |        |
|                  |                                       |        |
| *工作单位            | 学                                     |        |
| *邮箱              | (                                     |        |
|                  |                                       |        |
| *发票抬头            |                                       |        |
|                  |                                       |        |
| 纳税人识             |                                       |        |
| ל נת             |                                       |        |
|                  | 确认报名                                  |        |
|                  | $\triangleleft$ O                     |        |

### 观看直播课程方式1:手机端「黄河雨课堂」小程序/公众号

#### 第一步:进入「黄河雨课堂」小程序/公众号

首次使用时,打开微信搜索「黄河・雨课堂」 小程序,点击进入。

温馨提示: 您可以将「黄河雨课堂」添加到"我的小程序" 下次就方便找到了哦!

#### 第二步:进入当前授课的课程班级

课程直播时段,

界面上方出现<mark>【你有1个课正在上课】</mark> 点击进入课程学习界面

非课程直播时段,参见第七页。

#### ○ 黄河雨课堂 取消 黄河雨课堂 - 小程序 黄河雨课堂 HH 为师生提供覆盖课前、课中、课后的智慧 教学解决方案 教育 黄河雨课堂 ... 0 你有1个课正在上课 您的培训课程 $(\mathbf{b})$ 听 2020春-您的培训班级 **M** Ξľ 5 课件库 试卷库 收藏 我教的课 我听的课 + 您的培训课程 学堂在线 🏯

#### 第三步: 观看课程直播

点击【直播中, 点击观看】, 观看直播课程。

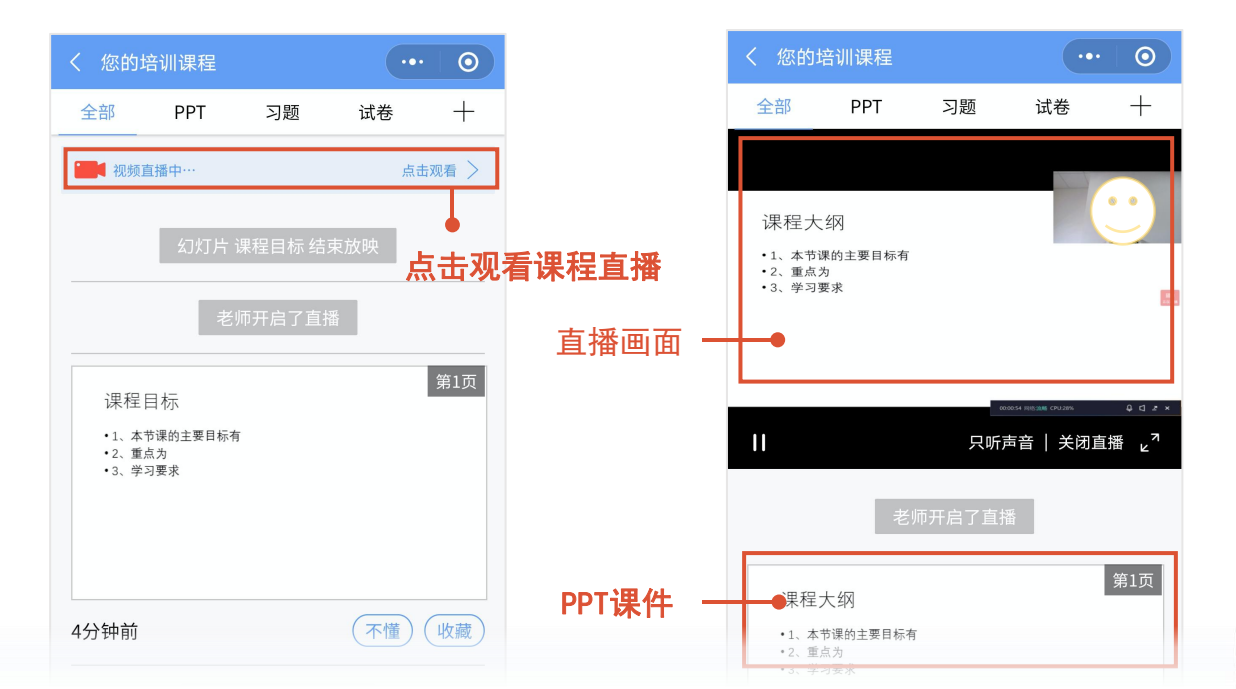

## 观看直播课程方式2: 电脑端「学堂在线教师培训中心」

#### 第一步: 扫码登录「学堂在线教师培训中心」

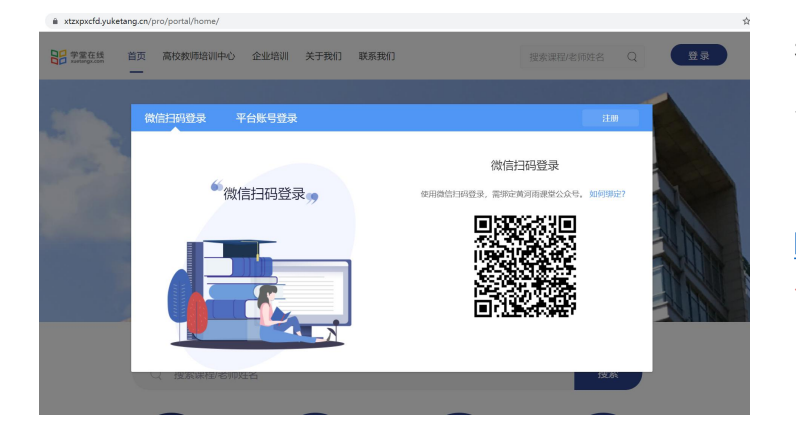

推荐使用Google的Chrome浏览器, 火狐浏览器等访问

「学堂在线教师培训中心」专属地址: <u>https://jiaoshi.yuketang.cn/</u> 使用微信扫码登录。

#### 第二步:进入【教学管理】,观看课程直播

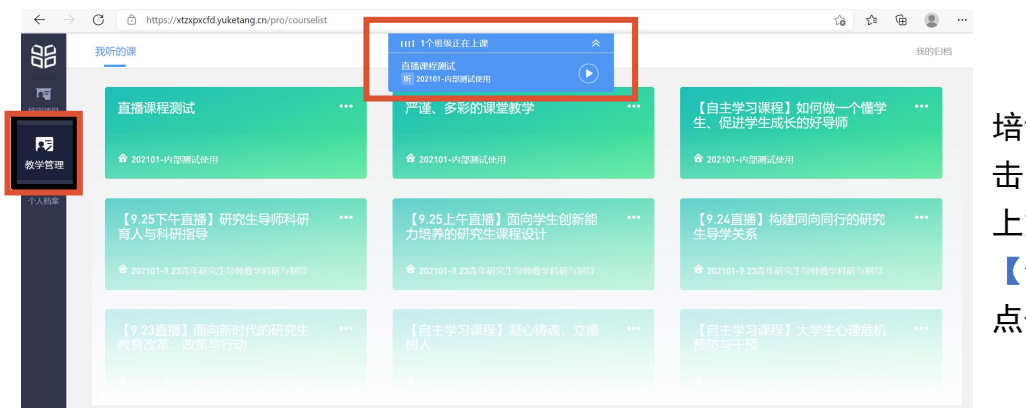

培训课程直播时段,点 击【**教学管理】,**界面 上方出现

【你有1个课正在上课】 点击进入课程学习界面

#### 第三步:观看课程直播

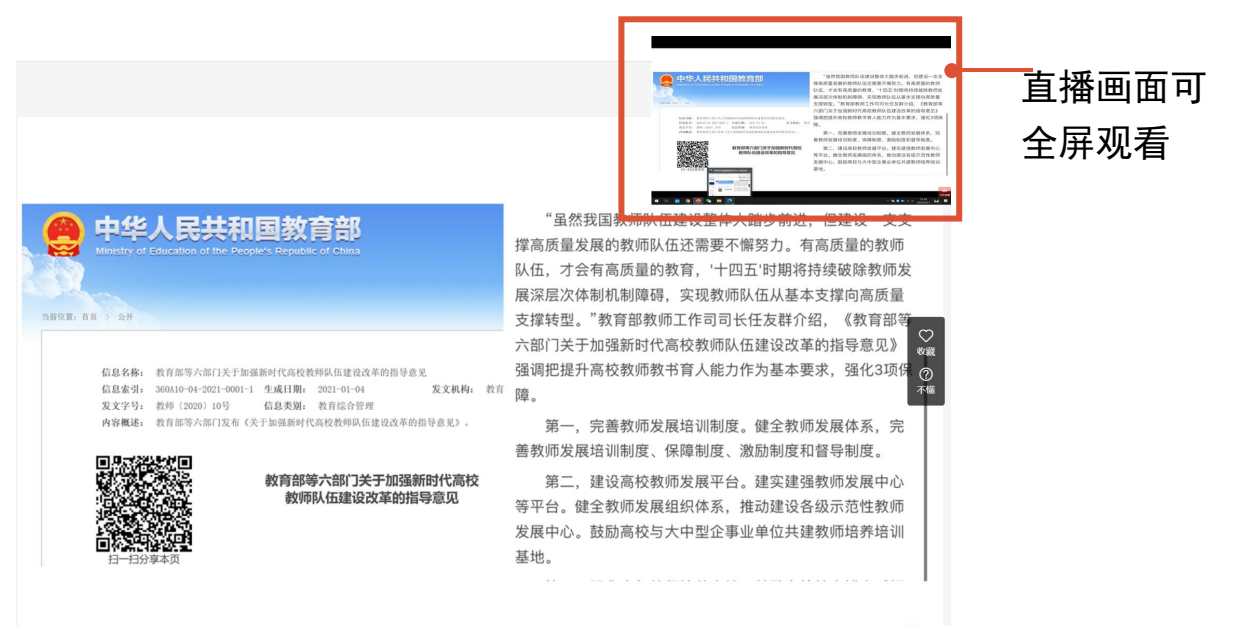

#### 观看直播回放及录播课程方式1:手机端「黄河・雨课堂」

#### 第一步:进入「黄河·雨课堂」公众号/小程序

打开微信搜索「黄河・雨课堂」小程序或公 众号,点击进入。

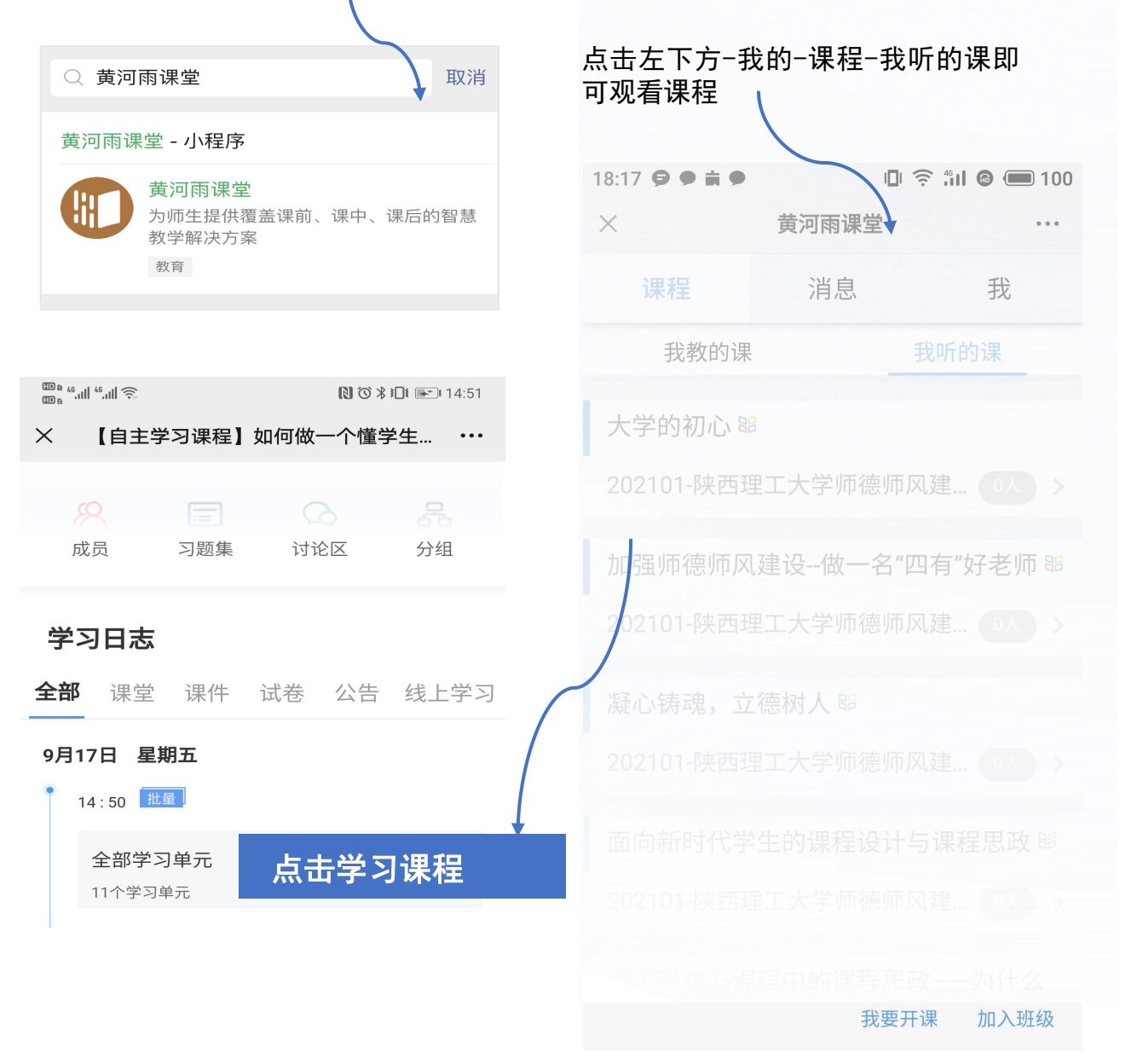

手机端常见问题:请进入<mark>黄河雨课堂</mark>,非雨课堂进入课程 如视频加载失败,请<mark>缓存</mark>微信内存

#### 观看直播回放及录播课程方式2: 电脑端「学堂在线教师培训中心」

第一步: 扫码登录「学堂在线教师培训中心」

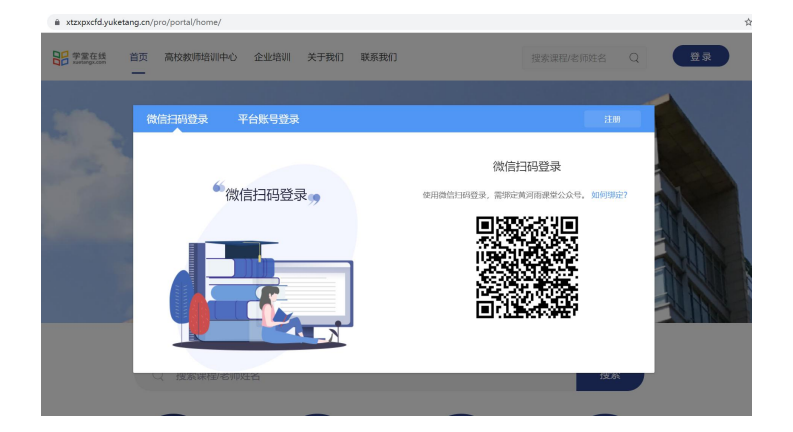

推荐使用Google的Chrome浏览器, 火狐浏览器等访问

「学堂在线教师培训中心」专属地址: https://jiaoshi.yuketang.cn/ 使用微信扫码登录。

#### 第二步:在培训项目-我参加的培训 中选择需要学习的课程点击-去学习

| 我参加的培训                      |                                                                                             |         |    |     |
|-----------------------------|---------------------------------------------------------------------------------------------|---------|----|-----|
|                             | 堆別未渡 全部                                                                                     |         |    |     |
|                             | <ul> <li>✓ 11.17款/市庫里数学艺术与立体表达以低客</li> <li>○ 2022-09-19 00:00 - 2022-12-31 23:59</li> </ul> |         |    |     |
| 参加培训统计(每天在最更新)              | - 建石公告                                                                                      | 🔔 进入增利概 |    |     |
| <b>始而次数</b><br>共参加1次,获得1次正书 | 1 学生()理与教学                                                                                  |         | 0% | +#2 |
| 培训课程<br>完成0门,0学分,0学时        | 2 較原科学用面与声音形象塑造                                                                             |         | 0% | 大学习 |

#### 第三步: 点击"标题"即可观看录播课程; 直播回放课程需要点击"直播回放"

| 器           | The local distances    | A TTH                                                | 课堂内容 | <b>前</b> 東明 開放                             |
|-------------|------------------------|------------------------------------------------------|------|--------------------------------------------|
| rg          | ●张燕敏 谷 202101-1110数字化转 | 型下课程思政评价 箇 开课时间: 2022-09-09/00:00 至 2022-12-31/23:59 |      | 数字化转型背景下课程思政评价创新与成果凝(13页)<br>不值课件:0 收置课件:0 |
| 培训项目        | 学习内容 讨论区 公告 学习进        | 度                                                    |      | ₽ 学堂在线                                     |
| 142<br>数学管理 | 日录                     | 内容总览 《起                                              |      | 数字化转型背景下课程思改评价创新                           |
|             | 未分类教学活动                | ▼ 未分类較学活动                                            |      | 开营仪式                                       |
| 1701046     |                        | 家级课程思政示范课建设与申报——以《构造地质学》课程为例                         |      | 20221110                                   |

网页端常见问题:请使用google或火狐浏览器进行观看

(微信直接打开链接会显示视频加载失败)

如使用google或火狐显示视频加载失败,请更新谷歌或

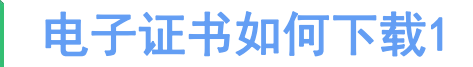

#### 完成课程学习后,可通过以下操作进行电子证书下载保存

通过电脑端登录(谷歌浏览器) jiaoshi. yuketang. cn

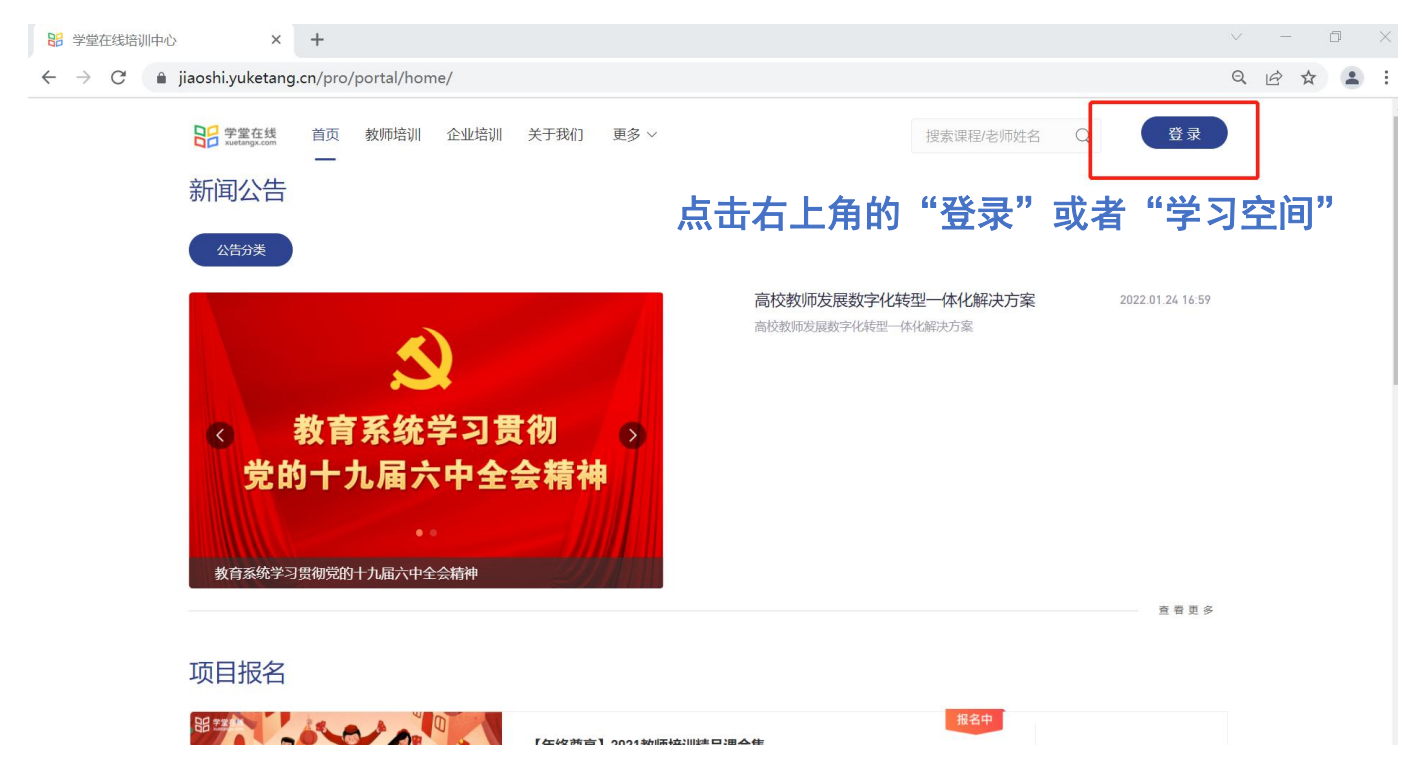

#### 通过微信扫描弹出来的二维码

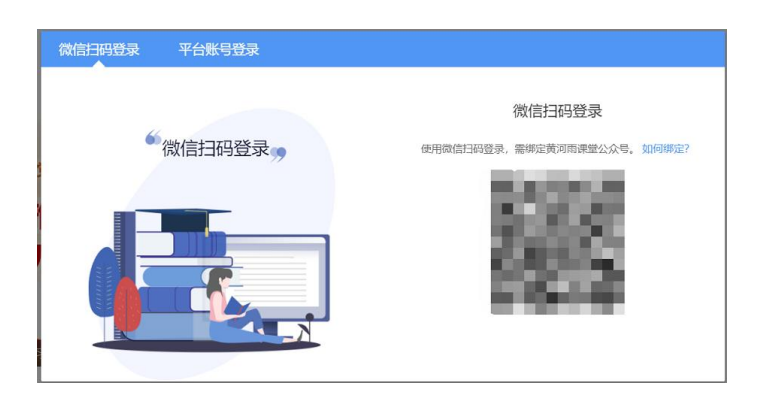

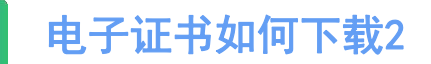

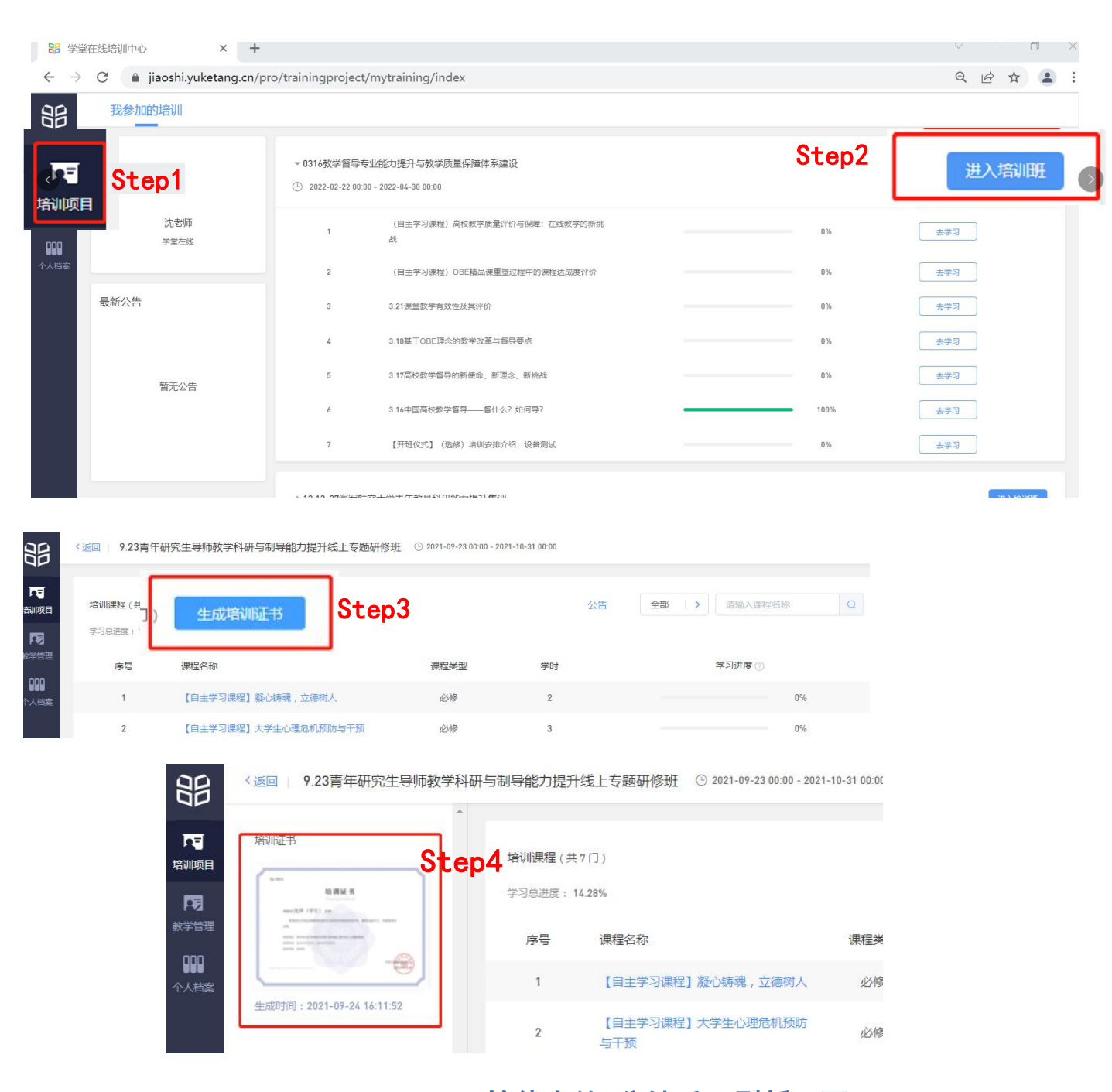

等待大约3分钟后,刷新页面 点击生成的培训证书,打印或者下载即可

# "热爱教学 坚持创新" ——只为寻找专注和热爱教学创新的你

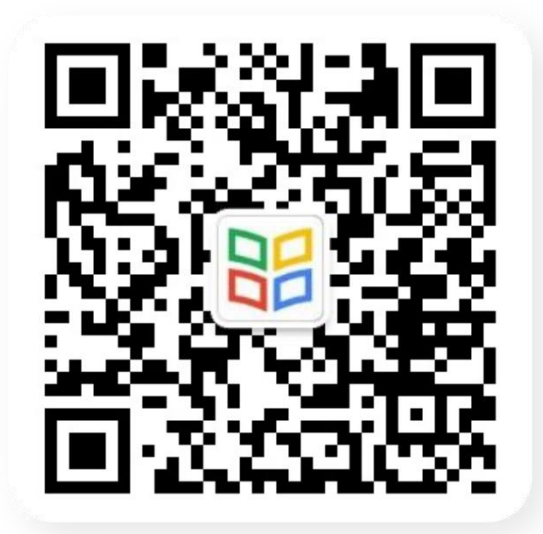